## **AFMSS Bond Adequacy Review Instructions**

# Bond Adequacy Review (GLB.68) AFMSS Version 3.7.18 (July 2012)

The Automated Fluid Minerals Support System (AFMSS) Version 3.2, released on April 28, 2003, contained new screens for the tracking of Bond Reviews and includes the ability to maintain a history for changes that occur on a particular bond.

This document outlines the screens and steps that should be followed to enter data related to Bond Reviews and changes to bonds:

From the AFMSS Main Menu, click on Adjudication, and then click on Bonds.

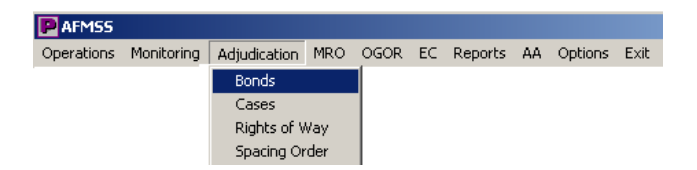

## The Bond Status and Information (GLB.67) screen is launched.

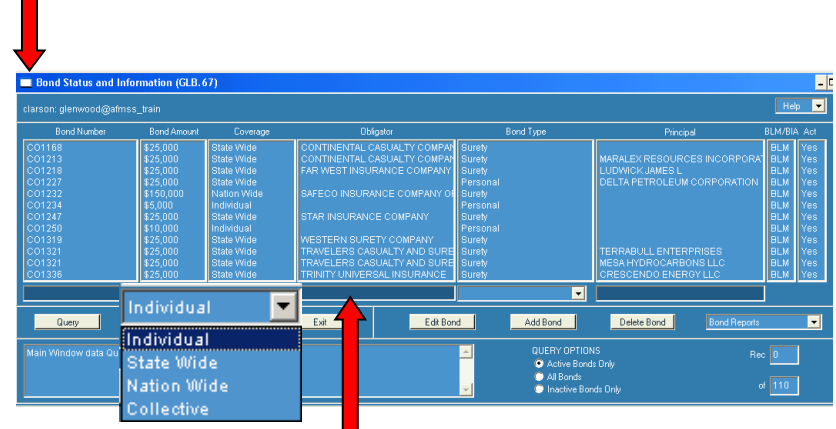

From this screen, bond information can be added, edited, or deleted.

To find an existing bond, enter data into one or more of the **Query By Example** (QBE) fields (darker shaded fields), and click 'Query.'

The small down arrows (Twisty) under the columns for Coverage and Bond Type can also be used to query for data. Click on the Twisty/down arrow button to bring a list of valid entries for those columns. Choose the entry by clicking on the desired selection.

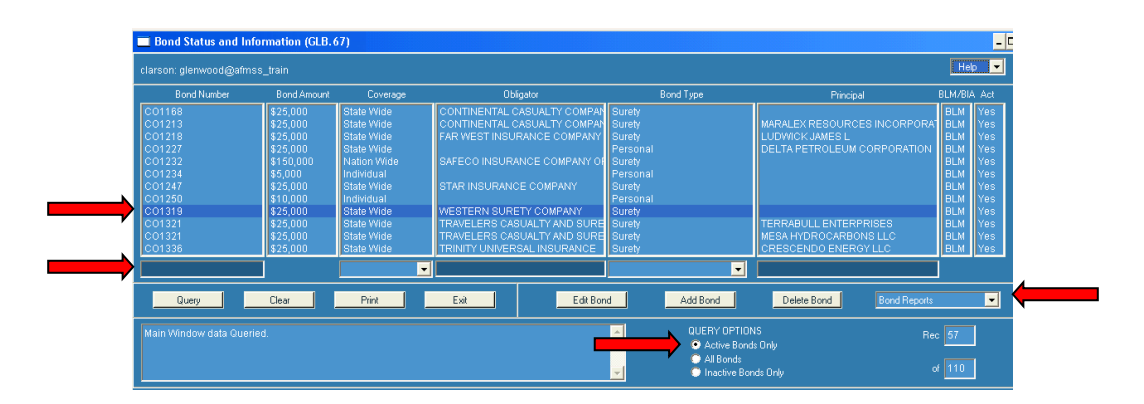

To retrieve all bonds in the database, leave the QBE fields blank and click 'Query.' Depending on the number of bonds that have been entered, this could take a long time. The default radio button is for Active Bonds Only. However, you may toggle to All Bonds or Inactive Bonds Only before clicking on Query.

Two different types of bond reports are also available from this screen – the standard 'Bond Report' and '**Bonds Reviewed Report**.' This option is available with a Twisty button along the same line of the QBE fields; they will be discussed later in this attachment.

Highlight the bond to be reviewed or updated, click on 'Edit Bond.'

Maintain Bonds (GLB.68) is launched.

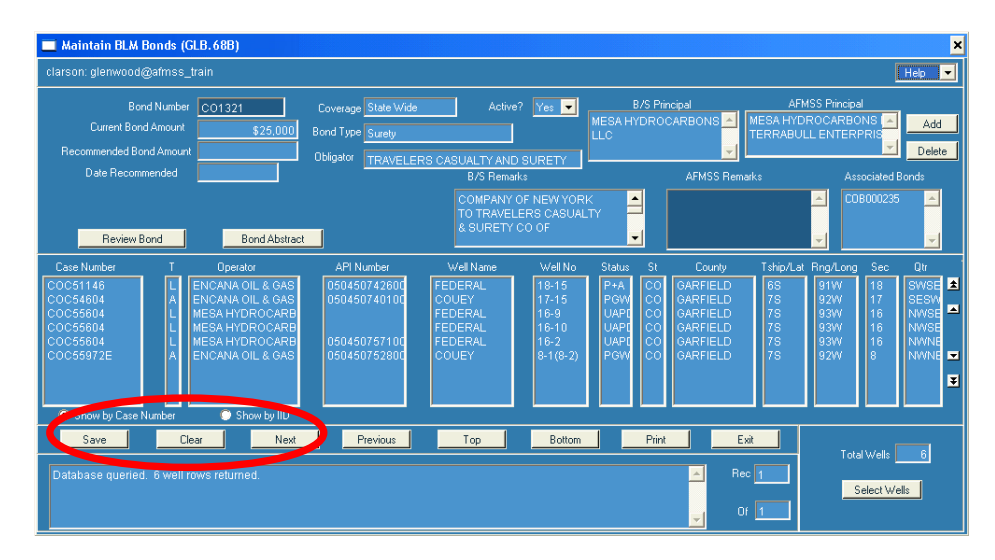

This screen contains information about the bond along with the well (completions) attached to the bond.

It also includes the ability to track the current bond amount, increases or decreases to that amount, and bond adequacy reviews performed.

An interface with the Bond and Surety System allows you to view the Bond Abstract from this screen by clicking on the **Bond Abstract** button.

There is a selection for **Review Bond** which also displays the history of bond changes.

Additional fields: Current Bond Amount (which is from Bond and Surety and is the actual bond amount; Recommended Bond Amount; and Date Recommended (which is the date a bond increase/decrease is recommended to the State Office).

| Bond Number<br>Current Bond Amount | CO1321<br>\$25,000 | Coverage<br>Bond Type | State Wide Active?                    | Yes 🔽                          | B/S Prir<br>MESA HYDROG<br>LLC |           | AFMSS Prir<br>MESA HYDROCAI<br>TERRABULL ENT | ncipal<br>RBONS 🔺<br>IERPRIS | Add  |
|------------------------------------|--------------------|-----------------------|---------------------------------------|--------------------------------|--------------------------------|-----------|----------------------------------------------|------------------------------|------|
| Date Recommended                   |                    | Obligator             | TRAVELERS CASUALTY AND<br>B/S Remark  | SURETY<br>S                    |                                | AFMSS Rem | arks                                         | Associated Bo                | onds |
| Review Bond                        | Bond Abstract      |                       | COMPANY O<br>TO TRAVELE<br>& SURETY C | F NEW YOR<br>RS CASUAI<br>O OF |                                |           | <u>►</u>                                     | COB000235                    | 4    |

The Bond Review History Screen consists of four parts. The top portion displays the **Bond Number** and **Current Bond Amount**. (The Current Bond Amount will come from the Bond and Surety System and will not change until that system is updated.)

The next section is to enter the **Bond Adequacy Review Date**; Acceptable (Yes/No); and the name of the person who performed the review.

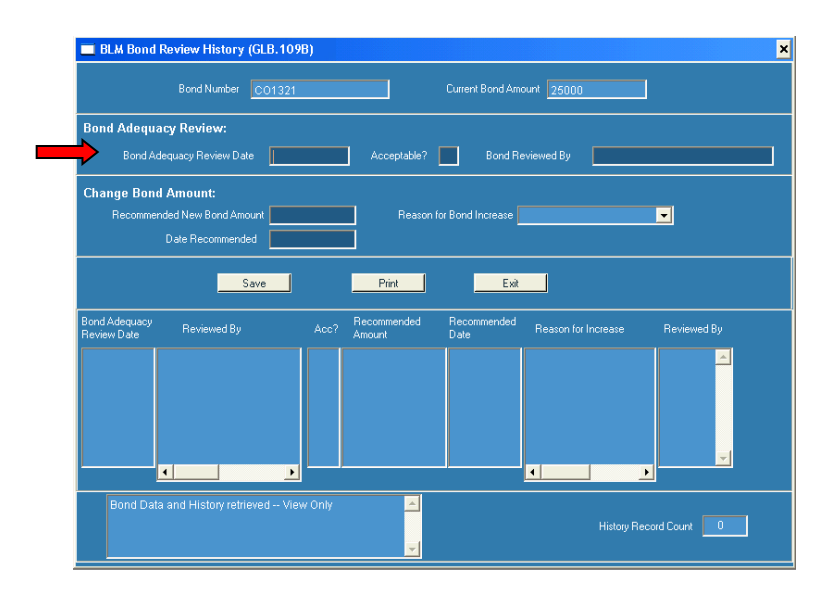

If a change to the **Bond Amount** is required, the fields **Change Bond Amount** section are filled with data. The **Recommended New Bond Amount** field is to capture the amount that will be recommended to the State Office. Enter the dollar amount in whole dollars, the new bond amount (i.e., 50000 – press the TAB key. The amount will change to \$50,000).

The **Date Recommended** must be entered to record the date the bond amount change was given to the State Office. Finally, select the **Reason for Bond Increase** from the drop down list. If the bond is decreased, a reason is not mandatory. When all data has been entered, click on the Save button.

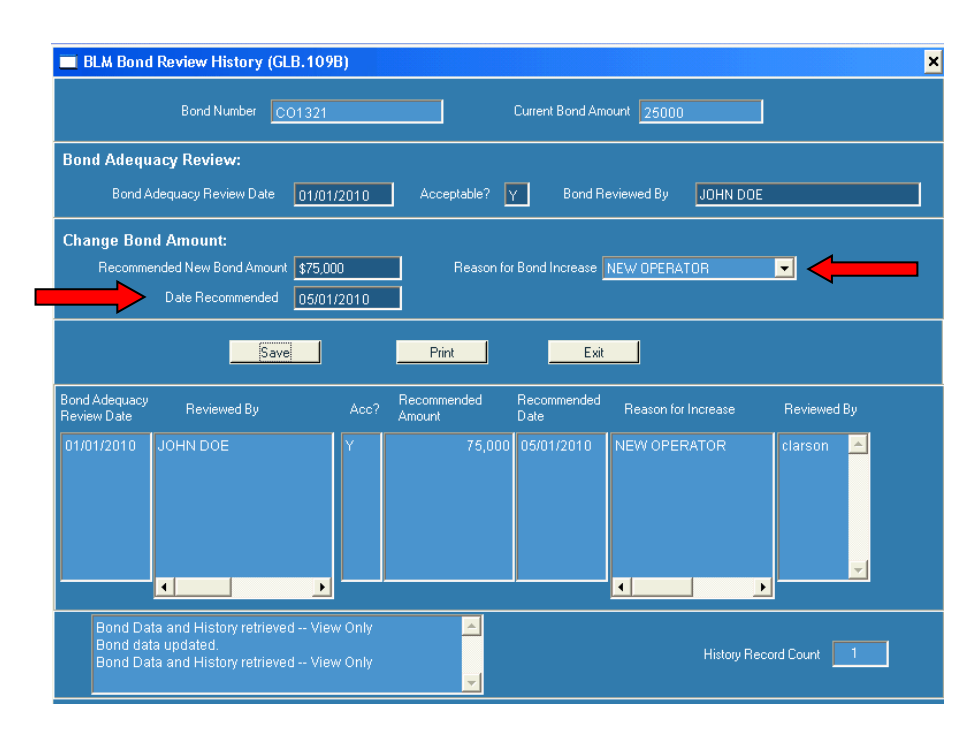

The **Bond History** will be displayed in the fourth section of the screen.

You can see a row has been added for the **Bond Review**. Click 'Exit' to return to the **Maintain Bonds screen**. This returns you to the Maintain Bonds (GLB.68) screen.

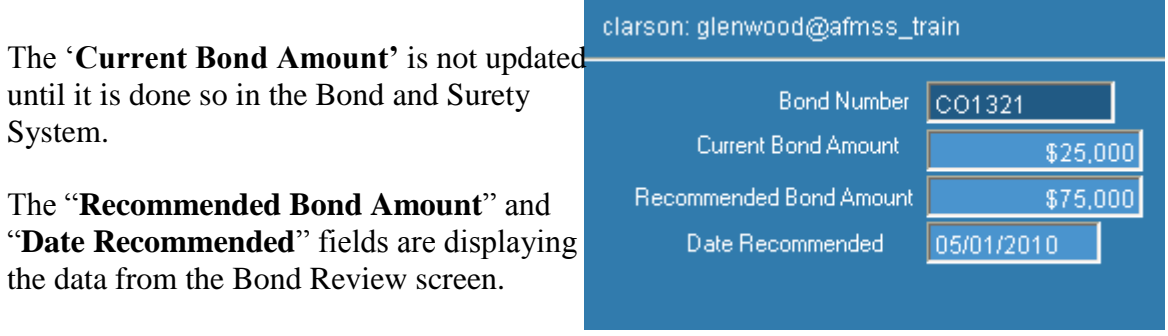

Two bond reports are available; the Bond Report (GLB.101) and Bonds Reviewed Report (GLB.102).

The reports can be accessed two ways. From the Main Menu, click on 'Adjudication,' and then click on 'Bonds.' In the Bond Status and Information (GLB.67) screen, click on the small down arrow next to Reports (in the lower right corner of the screen).

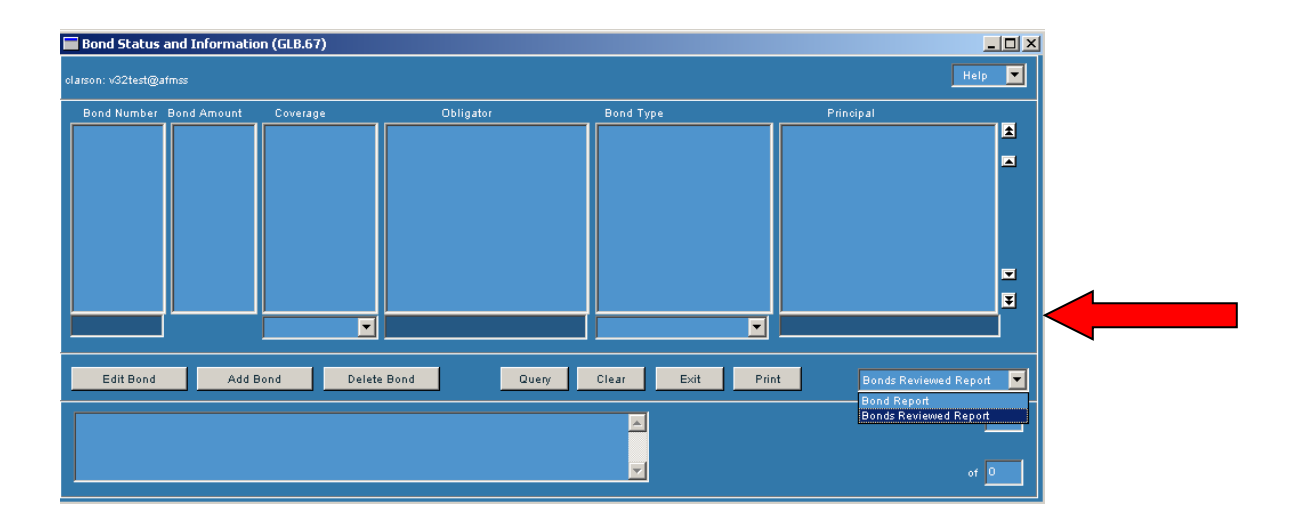

Another way to find these reports is from the Main Menu, click on **Reports**, and then click on 'Bond Reports.'

| P AFMSS    |            |              |     |      |    |             |             |        |                          |
|------------|------------|--------------|-----|------|----|-------------|-------------|--------|--------------------------|
| Operations | Monitoring | Adjudication | MRO | OGOR | EC | Reports AA  | Options     | Exit   |                          |
|            |            |              |     |      |    | APD Report  | s           | •      |                          |
|            |            |              |     |      |    | Bond Repor  | ts          | ۱.     | Bond Report (GLB.101)    |
|            |            |              |     |      |    | EC Reports  |             | •      | Bonds Reviewed (GLB.102) |
|            |            |              |     |      |    | Helium Repo | orts (GLB.1 | l05) [ |                          |
|            |            |              |     |      |    | I&E Reports | 5           | •      |                          |
|            |            |              |     |      |    | MIS Report  | (GLB.106)   |        |                          |
|            |            |              |     |      |    | Rollup Repo | orts (GLB.9 | 8)     |                          |
|            |            |              |     |      |    | Sundry Rep  | orts        | •      |                          |
|            |            |              |     |      |    | Well Report | s           | •      |                          |

The **Bond Report (GLB.101)** will provide all information for each bond. If you want information for every bond, leave the criteria fields blank. However if you want to limit the results of the report there are several options available.

To look for a particular bond, enter the bond number into the "Bond Like" field. To find a range of numbers, or if you are not sure of the exact bond number, a wildcard character can be used. For example, to find all bonds beginning with **CO**, type CO% into the Bond Like field. The wildcard or multiple wildcards may be used in a field. (CO%99% will find all bond beginning with CO and containing 99 at any position within the number.)

| rson: glenwood@a                                              | fmss_train Help 💌                                                                            |
|---------------------------------------------------------------|----------------------------------------------------------------------------------------------|
| Bonds like<br>Cases like<br>Operators like<br>Principals Like |                                                                                              |
| Report Format                                                 | <ul> <li>by Bond</li> <li>by Case</li> <li>by Operator</li> <li>Grey Bar Overlay?</li> </ul> |
| Exit                                                          | Print Rpt Write Up                                                                           |

Wildcards may also be used in the **Cases Like**, **Operators Like**, and **Principals Like** fields. Sort options are also available.

The default is to sort the report by Bond Number. The report can be sorted by **Case** or by **Operator**.

The Grey Bar Overlay prints a light grey section every third row to make the report easier to read.

Click **Print**.

To view the **Report Write Up** which describes the parameters that were used to develop this report, click on the "Rpt Write Up" button.

#### GLB.101: Bond Report by Bond

| CASE NUMBER                            | API                                                | WELL NAME                        | WELLN          | UM OPERATOR                                      |                                  |                                       | STAT              | FIELD                                                       | TWP                                                           | RGE                         | SEC           | QTR                  |
|----------------------------------------|----------------------------------------------------|----------------------------------|----------------|--------------------------------------------------|----------------------------------|---------------------------------------|-------------------|-------------------------------------------------------------|---------------------------------------------------------------|-----------------------------|---------------|----------------------|
| Bond: CODD39                           | B&S<br>Rec                                         | 6 Amount: \$150,00<br>9. Amount: | D              | Rev Darte: 04/10/2003<br>Rec. Darte:             | Coverage:<br>Type:<br>Bond Level | Nation Wide<br>Surety<br>Acceptable?: | e<br>Y            | Obligator: ST PAU<br>Principal(s): KOCH B                   | L FIRE AND MA<br>EXPLORATION C                                | RINE<br>COLLC               |               |                      |
| 2277707X<br>8015394039X<br>COC7466600X | 050459067800X1<br>050459086200S1<br>050459027800S1 | MY WELL<br>HAMMOND<br>WIKI       | #1<br>1-1<br>1 | MY OIL AND GAS (<br>SUNWALKER<br>WIKI OIL BENSON | COMPANY                          |                                       | Р+А<br>Р+А<br>Р+А | RULISON<br>ASBURY CREEK<br>RULISON                          | 6S<br>4S<br>6S                                                | 94\V/<br>10E<br>94\V/       | 18<br>7<br>18 | SESE<br>NESW<br>SESE |
| Bond: COD265                           | B&S<br>Rec                                         | S Amount: \$25,000<br>9. Amount: |                | Rev Date:<br>Rec. Date:                          | Coverage:<br>Type:<br>Bond Level | State Wide<br>Surety<br>Acceptable?:  |                   | Obligator: WESTE<br>Principal(s): GORDC                     | RN SURETY CO<br>IN ENGINEERIN                                 | OMPANY<br>NG INC            |               |                      |
| COC2277718X<br>COC3284238X             | 050459040700S1<br>050459025700S1                   | CAROL WELL<br>RUDI               | 23<br>15       | LARMAN OIL COMP<br>JOHNSON COMPA                 | 'ANY<br>NY                       |                                       | P+A<br>POW        | GASAWAY<br>CACTUS VALLEY                                    | 5N<br>60S                                                     | 57E<br>94W                  | 12<br>17      | NWNW<br>SESE         |
| Bond: COD456                           | B&S<br>Rec                                         | S Amount: \$10,000<br>9. Amount: |                | Rev Date:<br>Rec. Date:                          | Coverage:<br>Type:<br>Bond Level | Individual<br>Surety<br>Acceptable?:  |                   | Obligator: TRAVEL<br>Principal(s): BACOD<br>STELBA<br>GUTRU | LERS INDEMNIT<br>LEROY ESTAT<br>R OIL CORP IN<br>ROBERT J TRU | Y COMPANY<br>E<br>IC<br>JST |               |                      |
| C 0 C6363600X                          | 050459035800\$1                                    | DAMD                             | 64             | PUNKIN                                           |                                  |                                       | PGW               | BEAR GULCH                                                  | 5N                                                            | 57E                         | 12            | NWNW                 |

The **Bond Reviewed** (**GLB.102**) report retrieves the bond information for reviews that were conducted during a particular time period.

Enter the starting date for the report. The date can be entered as month – (space) day – year, i.e., 4 1 03. Press the **TAB key** and the date is filled in as 04/01/2003.

Enter the ending date for the report in the same date format.

Sort options are available. The default will sort by Bond Number. Select another option by clicking in the small circle next to the option.

There is also an option to print any remarks associated with the bond. To print the remarks, click in the box next to 'Print Remarks?'

The Grey Bar Overlay is also available.

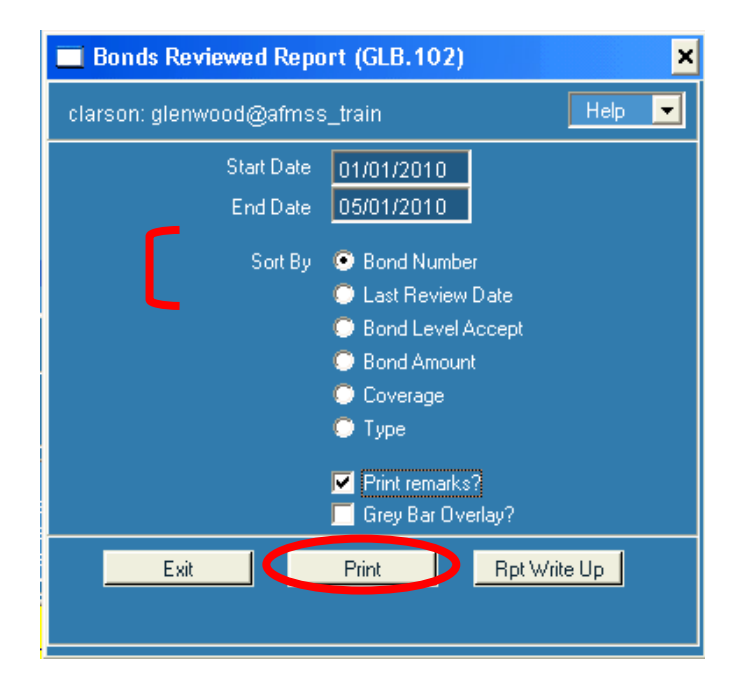

## Click on **Print**.

#### GLB.102: Bonds Reviewed for COLORADO RIVER VALLEY F.O., from 01/01/2003 to 05/01/2010

| Sort by: Bond Number                           |                                    |                         |                           |                       |             |                   |               |                               |                            |  |  |  |
|------------------------------------------------|------------------------------------|-------------------------|---------------------------|-----------------------|-------------|-------------------|---------------|-------------------------------|----------------------------|--|--|--|
| BOND<br>NUMBER                                 | LAST<br>REVIEW<br>DATE             | BOND<br>LEVEL<br>ACCEPT | B&S<br>BOND<br>AMOUNT     | REC<br>BOND<br>AMOUNT | DATE<br>REC | COVERAGE<br>DESCR | TYPE<br>DESCR | OBLIGOR NAME                  | PRINCIPALS                 |  |  |  |
| ES0183                                         | 04/10/2003<br>Remarks:             | Ŷ                       | \$150,000                 |                       |             | Nation Wide       | Surety        | RLIINDEMNITY CO               | TOM BROWN INCORPORATED     |  |  |  |
| MTD735                                         | 04/10/2003<br>Remarks:             | Y                       | \$150,000                 |                       |             | Nation Wide       | Surety        | TRAVELERS CASUALTY AND SURETY | HEC PETROLEUM INCORPORATED |  |  |  |
| NM2545                                         | 04/10/2003<br>Remarks:             | Y<br>Al liability       | \$150,000<br>r moved to N | IMBDDD396.            |             | Nation Wide       | Surety        | UNITED STATES FIRE INSURANCE  | WILLIAMS PRODUCTION RMT CO |  |  |  |
| Bond Level Ad<br>Bond Level Ad<br>Bonds Unrevi | cept (YES):<br>cept (NO):<br>ewed: | 28<br>1<br>0            |                           |                       |             |                   |               |                               |                            |  |  |  |
|                                                | Total                              | 29                      |                           |                       |             |                   |               |                               |                            |  |  |  |